#### **WEB型** 就職相談の手順(学生用)

就職指導課では,新型コロナウイルス感染拡大の防止策としてWEBでの 就職相談を受け付けております。相談方法としてはGoogleの『Meet』を 使用し,パソコン上(カメラが付いている物),スマートフォン上で個別 相談を行います。各自,下記の手順方法で相談環境を設定してください。

#### ①-1【パソコン上での就職相談】

 ①Googleのアプリケーションを使用しますので、ブラウザはGoogle Chromeを 使用してください。(推奨)

②グーグルアカウントを大学で付与されたNU-AppsGに 切り替えてください。(既に設定している方は不要)

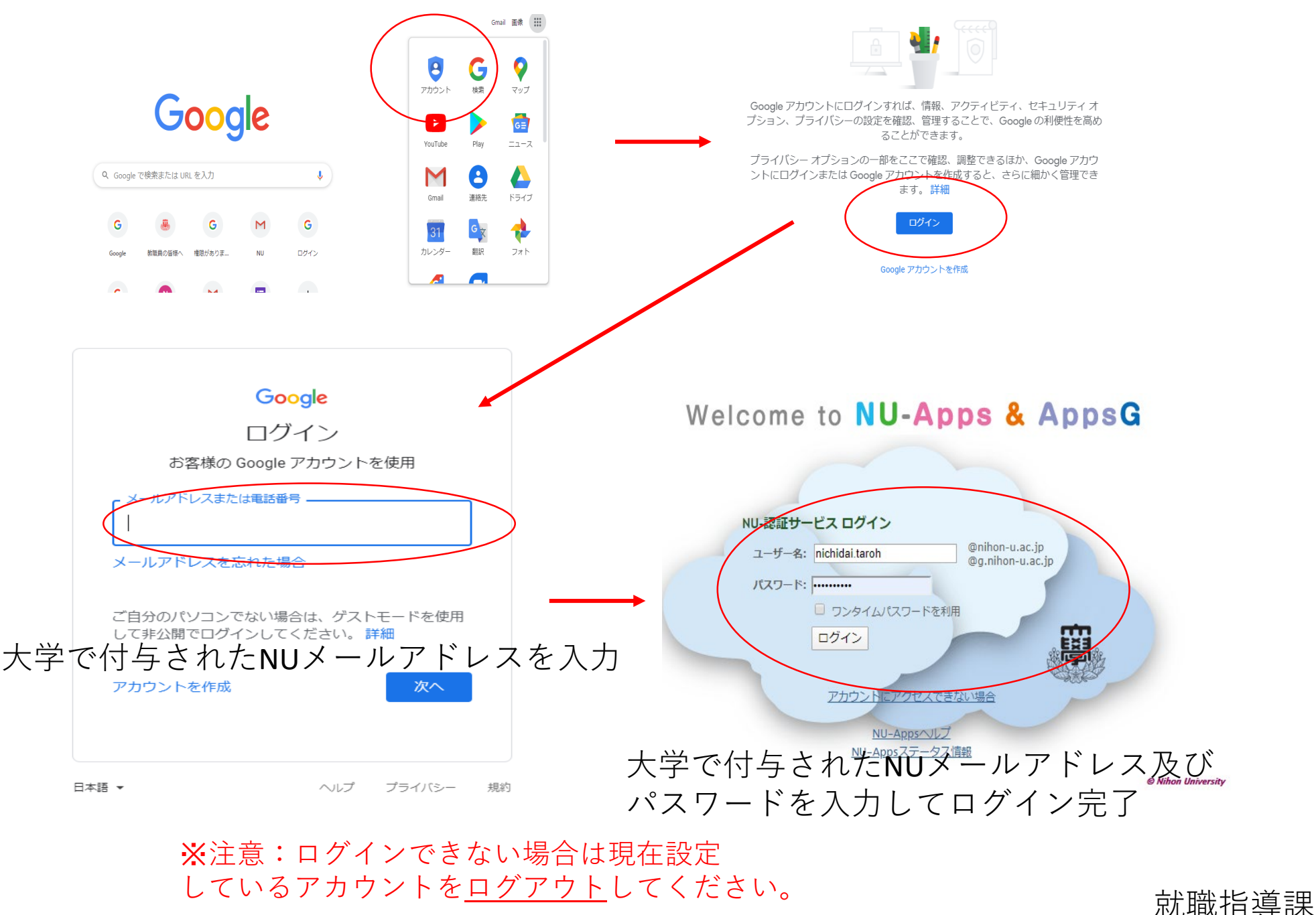

# ①-2【パソコン上での就職相談】

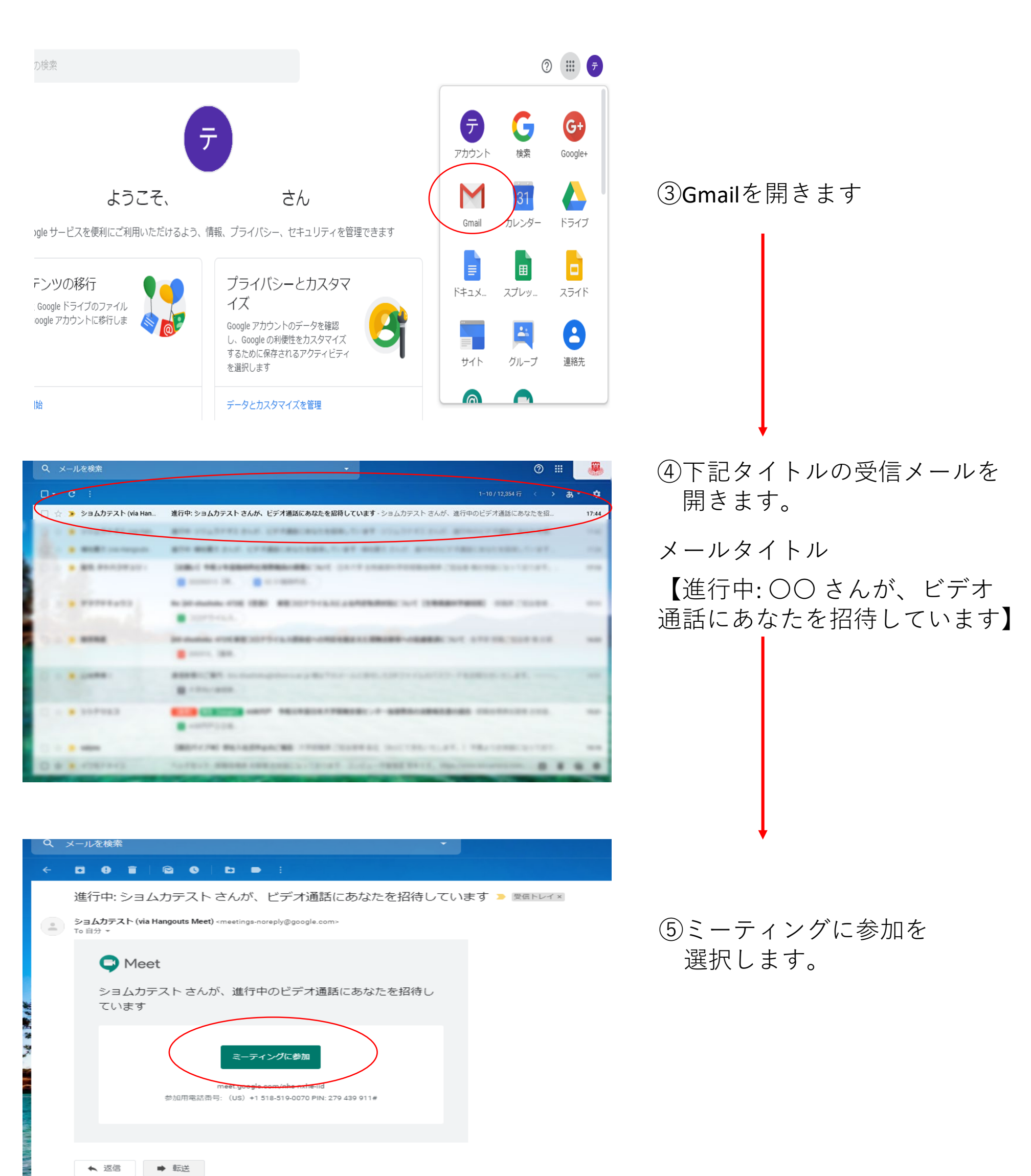

## ①-3【パソコン上での就職相談】

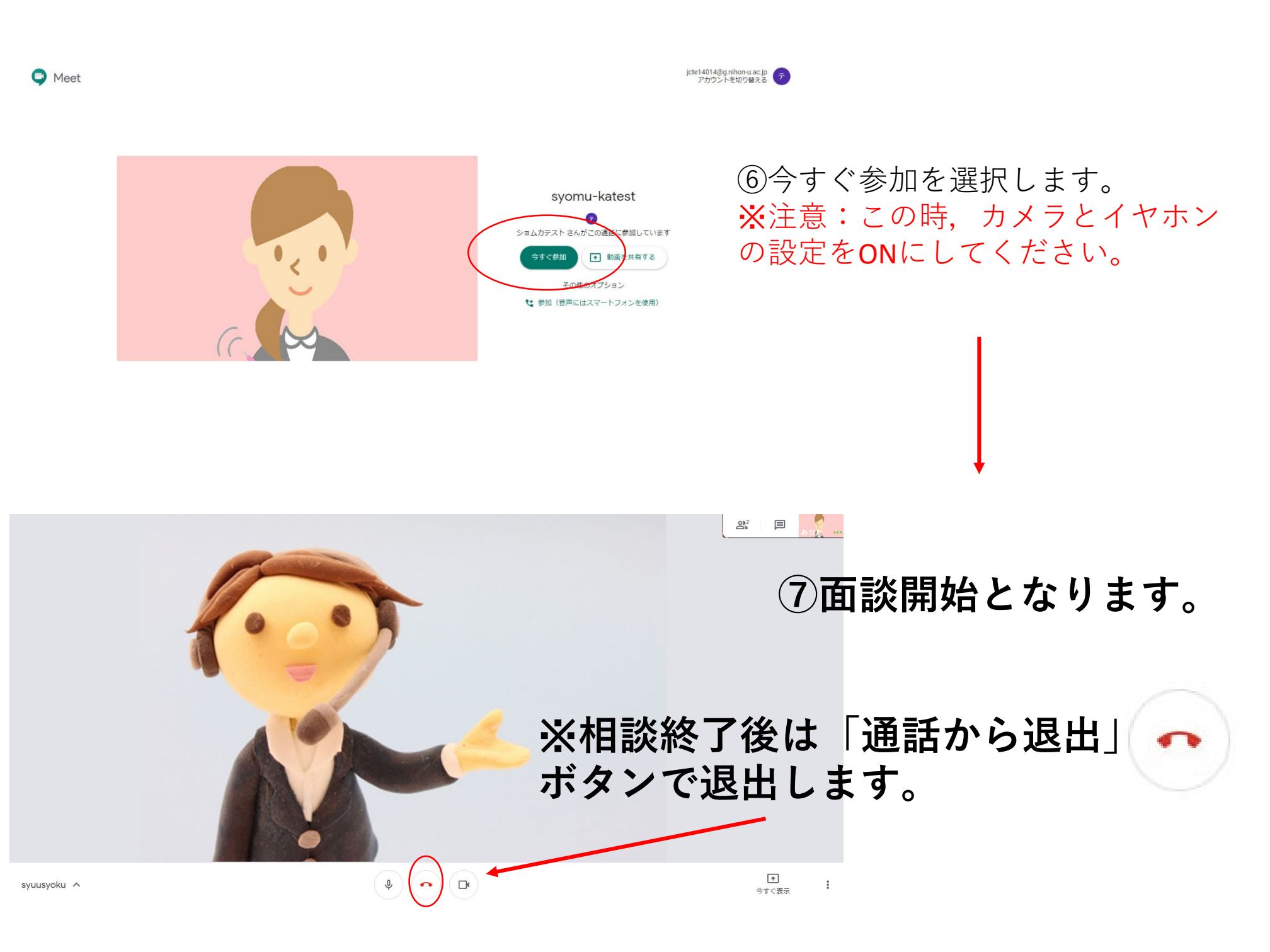

※設定など不具合がある場合は以下の問い合わせ先にご連絡ください。

問い合わせ先: 日本大学生物資源科学部 TEL:0466-84-3861 〒252-0880 神奈川県藤沢市亀井野1866

就職指導課

## ②-1(1)【スマートフォン上での就職相談】

iPhoneに「ハングアウトMeet」のアプリをインストールしてない方は 所定アプリのインストールをお願いします。

iPhoneバージョン

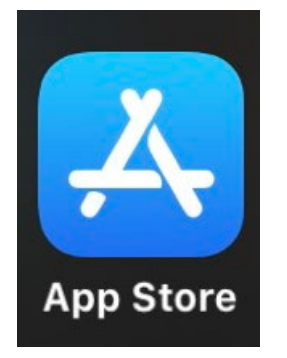

①アップルストアからアプリの検索を行います。

 ①「ハングアウトMeet」と検索し以下のアプリを インストールします。

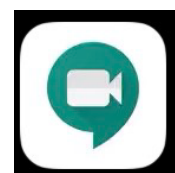

Hangouts Meet by Google チームでのビデオ会議 ★★★☆☆ 26

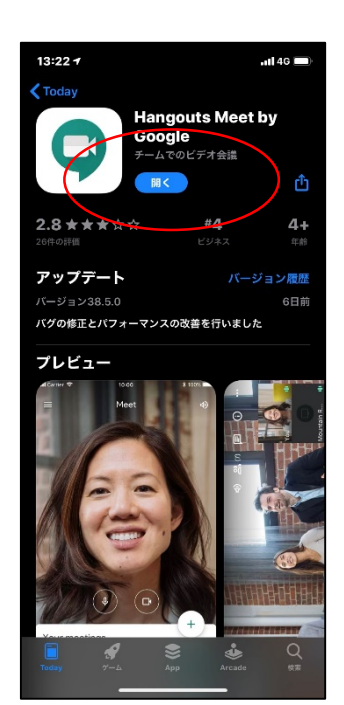

③インストールし, 完了となります。

## ②-1(2)【スマートフォン上での就職相談】

Androidに「ハングアウトMeet」のアプリをインストールしてない方は 所定アプリのインストールをお願いします。

#### Androidバージョン

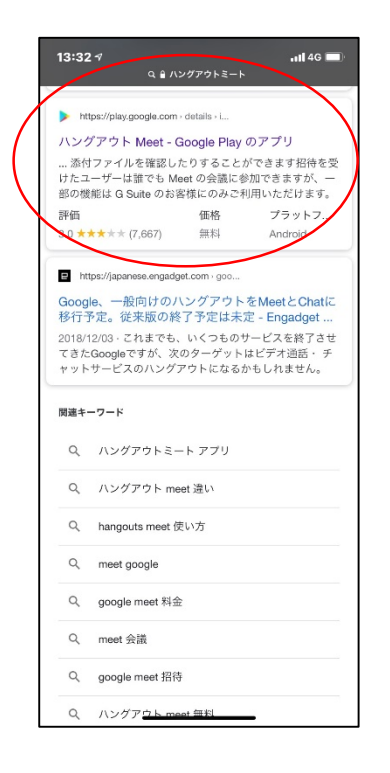

| 13:33 🕫                                                                                          |                                                                                                    | 1 4G 🔲                       |
|--------------------------------------------------------------------------------------------------|----------------------------------------------------------------------------------------------------|------------------------------|
| AA                                                                                               | ■ play.google.com                                                                                                    | Ś                            |
| =                                                                                                | Google Play                                                                                                    | ۹                            |
| 9                                                                                                | ハングアウト Meet<br>Google LLC ビジネス<br>野<br>****** 8,120 ≗                                                                                                    |                              |
| インストール                                                                                           | リストに追加                                                                                                    |                              |
|                                                                                                  | •         •         •         •         •         •         •         •         •         •         •         •         •         •         •         •         •         •         •         •         •         •         •         •         •         •         •         •         •         •         •         •         •         •         •         •         •         •         •         •         •         •         •         •         •         •         •         •         •         •         •         •         •         •         •         •         •         •         •         •         •         •         •         •         •         •         •         •         •         •         •         •         •         •         •         •         •         •         •         •         •         •         •         •         •         •         •         •         •         •         •         •         •         •         •         •         •         •         •         •         •         •         •         •         •         •         • |                              |
| + 今後の会議                                                                                          | 122 (*****) 50°<br>1123 ***********************************                                                                                                    | on 1829                      |
| 2 2 2 2 2 2 2 2 2 2 2 2 2 2 2 2 2                                                                |                                                                                                    | note v                       |
| <ul> <li>Google が提供す<br/>ひご利用ください<br/>こにいても、コミ<br/>できます。</li> <li>主な機能:<br/>- 三級偽産のレニ</li> </ul> | く o p く<br>るシンプルで高品質のビデオ会議<br>3、デームメンバーやバートナーが<br>5ポレーションとチームワークの構<br>                                                                                                    | > ロ<br>マプリをぜ<br>世界のど<br>際を実現 |
| ・同時版及のビデ<br>*<br>く                                                                               |                                                                                                    |                              |

①Google検索から「ハングアウトMeet」を検索してください。

②Google playよりインストールを開始し 完了となります。

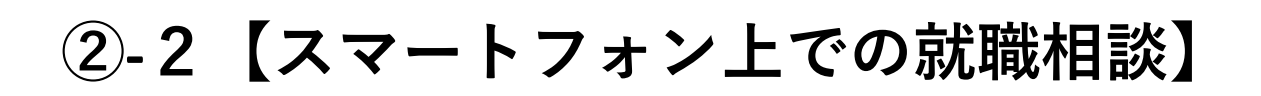

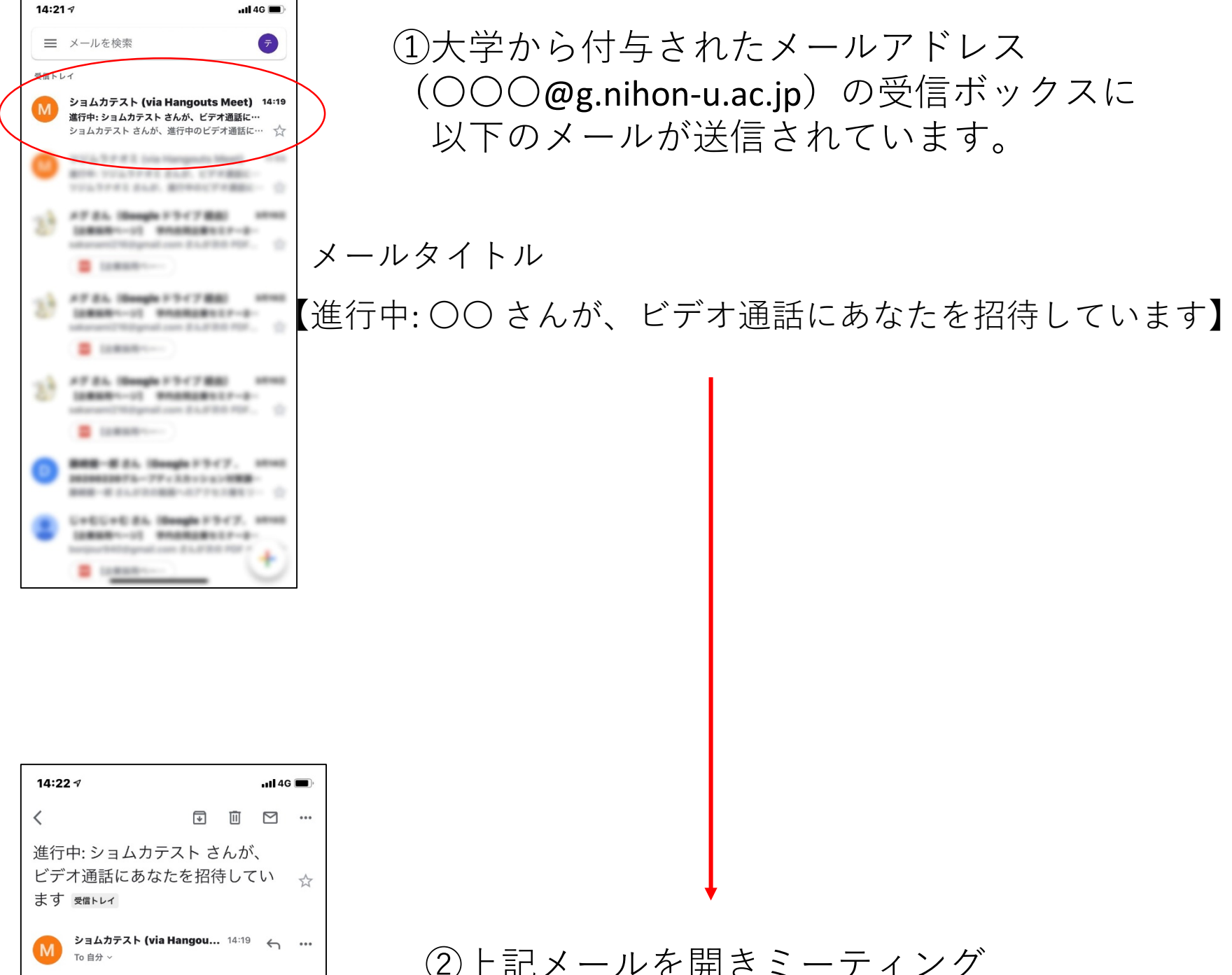

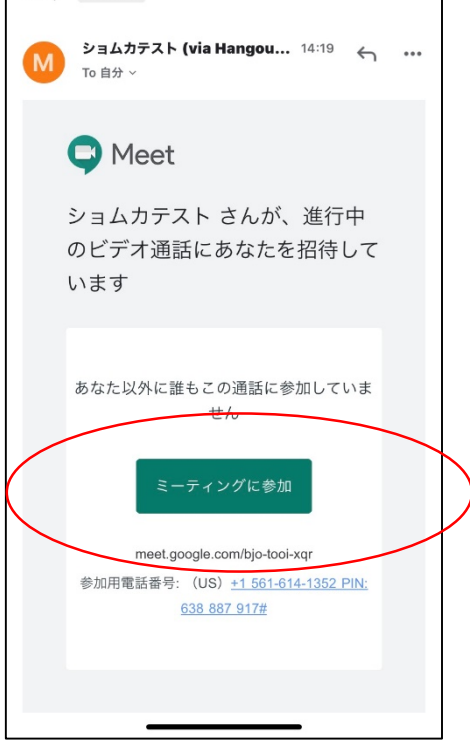

②上記メールを開きミーティング 参加を選択しログインます。

#### 2-3【スマートフォン上での就職相談】

※近年WEBを利用した選考方法を採用する企業も増えてきましたので、WEB面接対策を 想定した面談を希望する方は、次のページのWEB選考のポイントを参考にしてください。

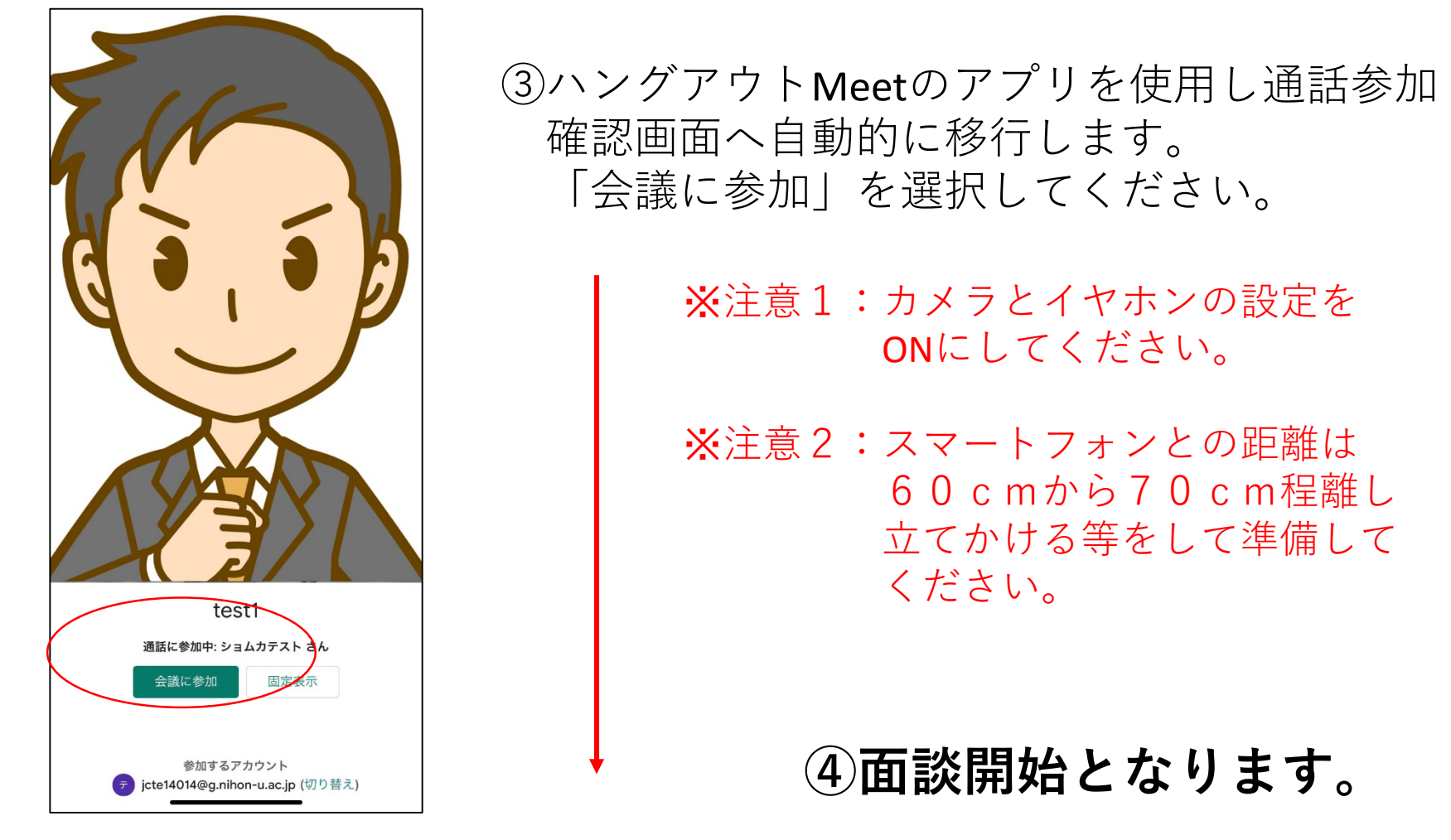

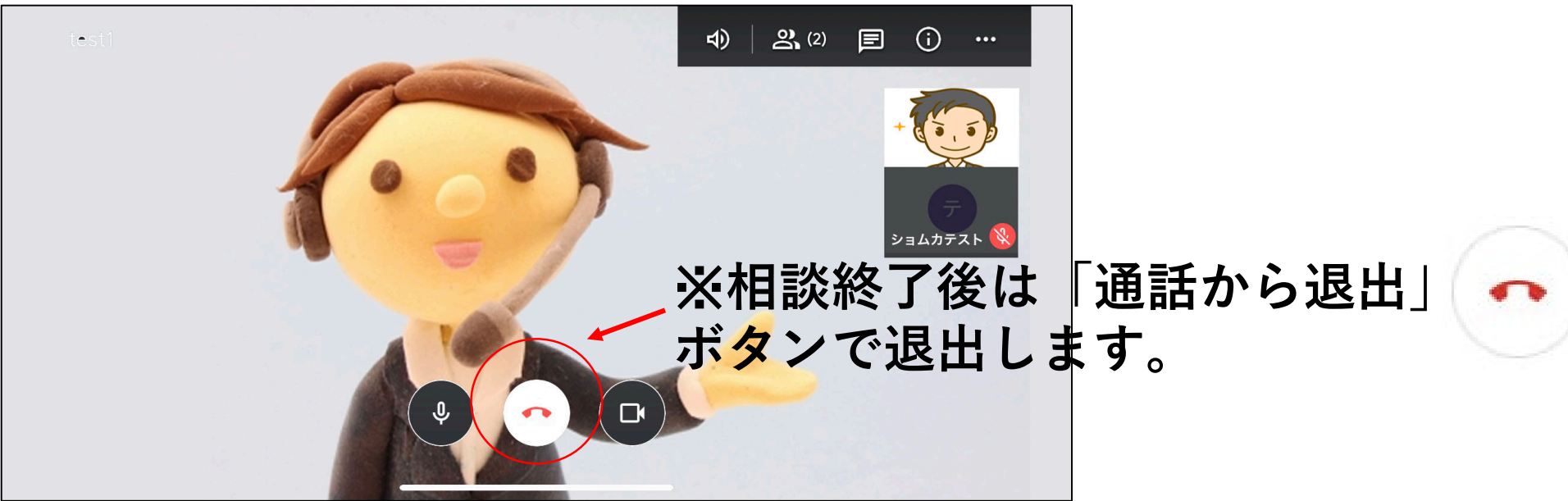

※設定など不具合がある場合は以下の問い合わせ先にご連絡ください。

問い合わせ先: 日本大学生物資源科学部 TEL:0466-84-3861 〒252-0880 神奈川県藤沢市亀井野1866

# WEB選考(動画・WEB面接)

近年、WEBを利用した選考方法を採用する企業が増えてきました。これから就職活動に臨むみなさんはエントリーシートをウェブ上 のフォームに入力して提出する方法や、WEB回線を利用して面接を行う「WEB面接」、エントリー時に指定された内容の「動画」を撮 影し提出する場面が出てくるかもしれません。指定フォームに入力する方法は、画面の案内に沿って入力し提出すれば問題ありま せんが、動画やWEB面接はなじみがない方のほうが多いのではないでしょうか。ここでは「動画選考」と「WEB面接」について紹介し ていきます。

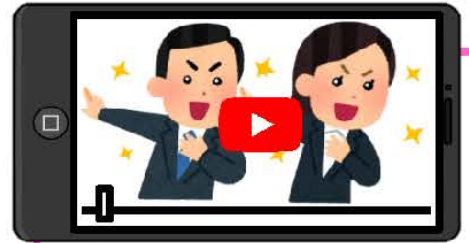

0

ポ

1

ン 1

接

0

1

>

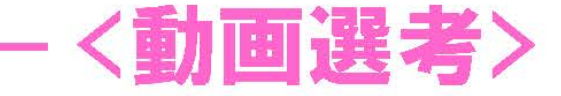

採用活動の効率化や、書類では分りづらい魅力ある学生を逃さないことを目的とし て、1次面接の代わりに導入する企業が増えてきました。学生側としても、遠方から 直接会場へ赴く必要がないので時間・金銭面での負担が軽減されますね。 内容として多いのが『自己PR動画』です。時間は30秒~1分というケースが多いです。

効率的に採用活動が進められるため、面接に進める学生の数が減ります。今後は動画選考の機会が増え ていくでしょう。

- 動 ●始めの10秒が勝負!結論ファーストで分かりやすく話す 緊張はすると思い ますが、文字だけ ●服装指定がなければスーツor清潔感ある服装がおすすめ 選 では伝えられない PR動画なら、その内容にあわせた格好でもO(派手がいいわけではない) 「あなたらしさ」を 伝えるチャンス! しっかり伝えられ
  - ●カメラ目線で(カメラの向こうに面接官がいることを意識して)ハキハキと話す
  - ●動画では表情が伝わりづらいため、表情豊かにすることを意識
  - ●撮影は明るく、静かな場所で行う(騒音などが入らないように)
  - ●企業の特徴や人選に重視するポイントなども把握しておく

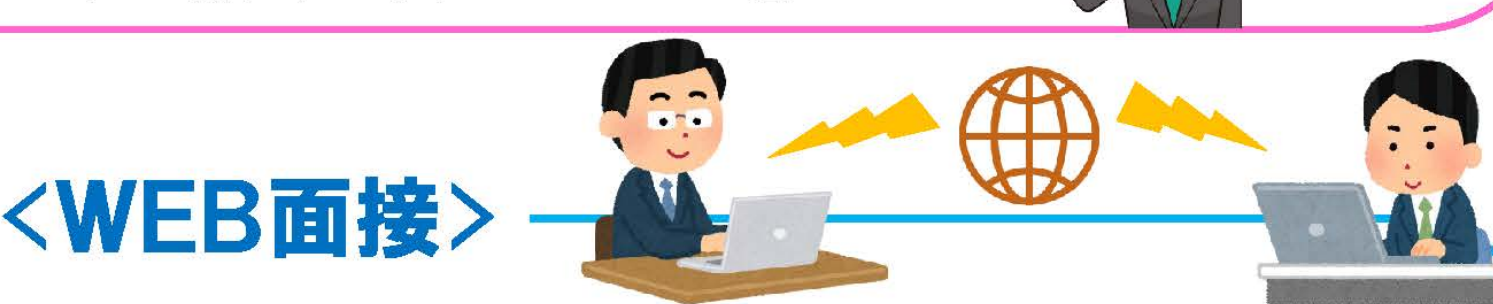

WEB面接とは、その名の通りWEB上のインターネット回線を使って行う面接です。テレビ電話を利用 して面接を行うイメージに近いですね。方法は企業によって様々ですが、主に利用されるのは専用 回線(企業からの指定ソフト)とSkypeです。パソコン、スマートフォンどちらでも利用できるケースが ほとんどです。通常の面接と大きく違う点は、資料を手元に準備できることですね。パソコンなどの 操作が不安な方はSkypeなどを利用して事前に操作方法を確認しておきましょう。

●服装は1/2ルートスーツで(面接であることに変わりはありません) W ●イヤホン(マイク付きヘッドセットがおススメ)、カメラ(PCについていない場合) E を準備し、イヤホンを装着する前には了承を得てから装着する B 面

●スマートフォンを利用する場合、画像がプレないよう固定しておく

●SkypeやSNSを利用する場合、アイコンや紹介文にも注意・工夫を!

ポ ●通信環境を確認する(特に公共Wi-Fiは不安定な場合が多い)

●資料を用意する場合、目線が下を向かないような工夫をする

●明るく、静かな場所で行う(騒音などが入らないように)

対面か、WEB上か の違いがあるだけで 「面接」には変わりあ りません。面接中は 携帯電話の電源を オフにし、挨拶をしっ かりするなど、基本 的なことは同じです。 WEBだからといって 身だしなみや、背景、 マナーを怠ってはい けませんよ~!

· •

る練習をして、臨

みましょう。